# OKFŐ új JOGVE rendszer Felhasználói kézikönyv

Regisztráció

## Tartalomjegyzék

| Tartalomjegyzék        | 1 |
|------------------------|---|
| Regisztráció - Dolgozó | 2 |
| Belépés és kilépés     | 5 |

#### Regisztráció - Dolgozó

A https://jogve.okfo.gov.hu/ felület kizárólag az OKFŐ fenntartásába/szakmai irányításába tartozó egészségügyi szolgáltatóknál (országos gyógy- és társgyógyintézetek, vármegyei és városi fekvőbeteg-ellátó intézmények, vármegyei irányító feladatokat ellátó klinikai központok) foglalkoztatott egészségügyi szolgálati jogviszonyban álló személyek további jogviszonyának engedélyezésére szolgál.

A rendszerbe történő regisztráció a nyitó lapon található "Regisztráció" csempére kattintva érhető el. Az űrlap kitöltése során a piros csillaggal jelölt mezők (\*) kitöltése kötelező, melyhez az adatsorok mellett található súgók (fekete karikában fehér kérdőjel 2) további segítséget nyújtanak.

A "Szakképesítés/Szakvizsga/Végzettség megnevezése" nevű mező kitöltéséhez kezdje el begépelni a keresett értéket. A beírás alapján megjelenő lenyíló listából egyszerűen kiválaszthatja a megfelelő adatot.

| Szakképesítés/Szakvizsga/Végzettség megnevezése *  |                             |
|----------------------------------------------------|-----------------------------|
| а                                                  |                             |
| Addiktológiai konzultáns                           |                             |
| Akupresszőr                                        |                             |
| Akut betegellátó szakápoló                         |                             |
| Alapellátási közösségi szakápoló (55)              |                             |
| Alapápolási munkatárs (4)                          |                             |
| Alternatív fizioterápeuta                          |                             |
| Alternatív mozgás és masszász terápia              |                             |
| Alternatív mozgás- és masszázsterapeuta            |                             |
| Analitikus szakasszisztens                         |                             |
| Aneszteziológiai asszisztens                       |                             |
| Aneszteziológiai szakasszisztens                   |                             |
| Aneszteziológiai szakasszisztens (55)              |                             |
| Aneszteziológiai szakasszisztens (egészségügyi sza | k <b>a</b> sszisztens) (54) |
| Audiológiai asszisztens                            |                             |
| Audiológiai asszisztens és hallásakusztikus (54)   |                             |

Fontos megjegyezni, hogy a mezőben több értéket is lehetősége van megadni. A lenyíló listát használva adja hozzá az összes releváns információt.

Az 1. függelék szerinti támogató nyilatkozat mezőnél pdf, jpeg, png, doc vagy docx fájlt lehet feltölteni. A fájl mérete nem haladhatja meg az 15 MB-ot.

| Szakképesítés/Szakvizsga/Végzettség megnevezése * |              |  |
|---------------------------------------------------|--------------|--|
|                                                   |              |  |
|                                                   |              |  |
| ALVÁSMEDICINA SZAKÉRTŐJE (SZOMNOLÓGUS)            | DIABETOLÓGIA |  |

A sikeres regisztrációt követően az e-mail cím megerősítése szükséges az e-mail fiókjába érkezett rendszerlevélben foglaltaknak megfelelően.

Amennyiben az e-mail-ben található linkre kattintva szeretné hitelesíteni a felhasználó a fiókját, az e-mail ellenőrző kód előtöltődik a mezőben, melyet elfogadva hitelesítődik a fiók.

| Az ellenőrző kódot kérjük megadni. A kód a regisztráció során k<br>levelet, most kérheti az újraküldését. | kapott e-mail üzenetből másolható ki. Ha Ön nem kapott ilyen |
|----------------------------------------------------------------------------------------------------|--------------------------------------------------------------|
| mail ellenőrző kód                                                                                        |                                                              |
| хуz                                                                                                    |                                                              |

Ha nem kapott e-mail-t, lehetőség van a regisztrációkor megadott e-mail - jelszó párossal bejelentkezni a felületen és az "Új ellenőrző kód küldése" gomb segítségével új kódot igényelni vagy az "E-mail cím megváltoztatása" gomb segítségével az előzőleg megadott e-mail címet megváltoztatni.

|                                                              | e                                                     |                                        | hu                  |
|--------------------------------------------------------------|-------------------------------------------------------|----------------------------------------|---------------------|
| Az ellenőrző kódot kérjük m<br>levelet, most kérheti az újra | negadni. A kód a regisztráció során kap<br>Iküldését. | oott e-mail üzenetből másolható ki. Ha | Ön nem kapott ilyen |
|                                                              |                                                       |                                        |                     |
| nail ellenőrző kód                                           |                                                       |                                        |                     |
| nail ellenőrző kód                                           |                                                       |                                        |                     |

A regisztrációt a felhasználó munkáltatója, vagyis az elsődleges jogviszonyként megjelölt munkahely ellenőrzi, validálja.

A regisztráció jóváhagyásáról a felhasználó e-mailes értesítést kap. Az azonosítás sikeres befejezése után a felhasználó <u>további jogviszony igényeket tölthet fel a</u> <u>rendszerbe</u>.

Ha a felhasználónak már van érvényes regisztrációja a régi JOGVE rendszerben, a rendszer automatikusan importálja fiókját, és erről e-mailben értesítést küld. Ebben az esetben új jelszó megadására köteles a felhasználó az első bejelentkezéskor.

Ha a kiküldött link esetleg lejárt, az "Belépés/Elfelejtett jelszó" opciót választva és új jelszót megadva is hitelesítésre kerül az e-mail címe.

### Belépés és kilépés

#### Tisztelt Látogató!

Üdvözöljük az Országos Kórházi Főigazgatóság (továbblakban: OKFŐ) által, az egészségügyi szolgálati jogviszonyt érintő további jogviszonyok létesítésének előzetes engedélyezése érdekében létrehozott új JOGVE elektronikus ügyintézési felületen!

A https://jogve.okfo.gov.hu/ felület kizárólag az OKFŐ fenntartásába/szakmai irányításába tartozó egészségügyi szolgáltatóknál (országos gyógy- és társgyógyintézetek, vármegyei és városi fekvőbeteg-ellátó intézmények, vármegyei irányító feladatokat ellátó klinikai központok) foglalkoztatott egészségügyi szolgálati jogviszonyban álló személyek további jogviszonyának engedélyezésére szolgál.

A korábbi rendszerben kezdeményezett, folyamatban lévő kérelmeit a régi rendszerben tudja lezárni. (A linkre kattintva megnyílik a korábbi ügyintézési rendszer, ahol – a már megszokott módon – az Igénylő bejelentkezés gombra kattintva, a régi rendszerhez rögzített e-mail címével és jelszavával van lehetősége a felületre belépni). Felhívom figyelmét, hogy a régi ügyintézési rendszer – informatikai biztonsági szempontok miatt – továbbra is az OKFŐ fenntartásába/szakmai irányításába tartozó, a rendszert használó intézmények által megküldött, előzetesen regisztrált IP címeken keresztül kapcsolódó gépek segítségével érhető el.

Új igény leadására azonban jelen felület szolgál. A belépéshez szükséges teendőkről korábban értesítést küldtünk az Ön részére a régi rendszerben történő regisztrációkor rögzített e-mail címére.

#### **Bejelentkezés**

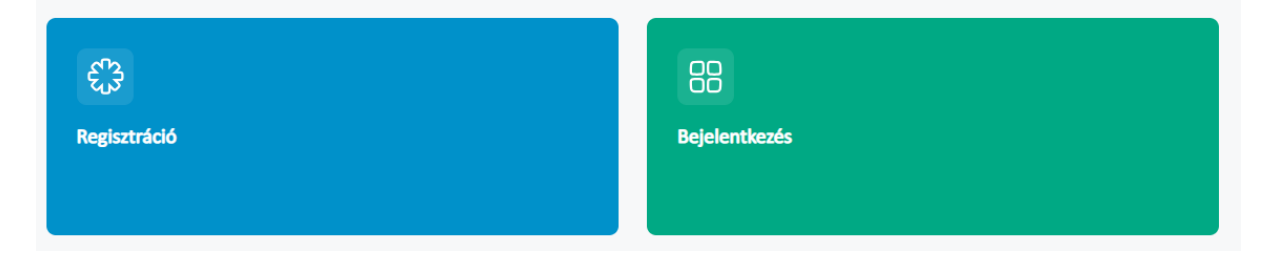

A bejelentkezéshez a felhasználó a nyitólapon található "Bejelentkezés" feliratra vagy csempére kattintva éri el a belépési felületet. Itt e-mail címe és jelszava megadásával jelentkezhet be a rendszerbe.

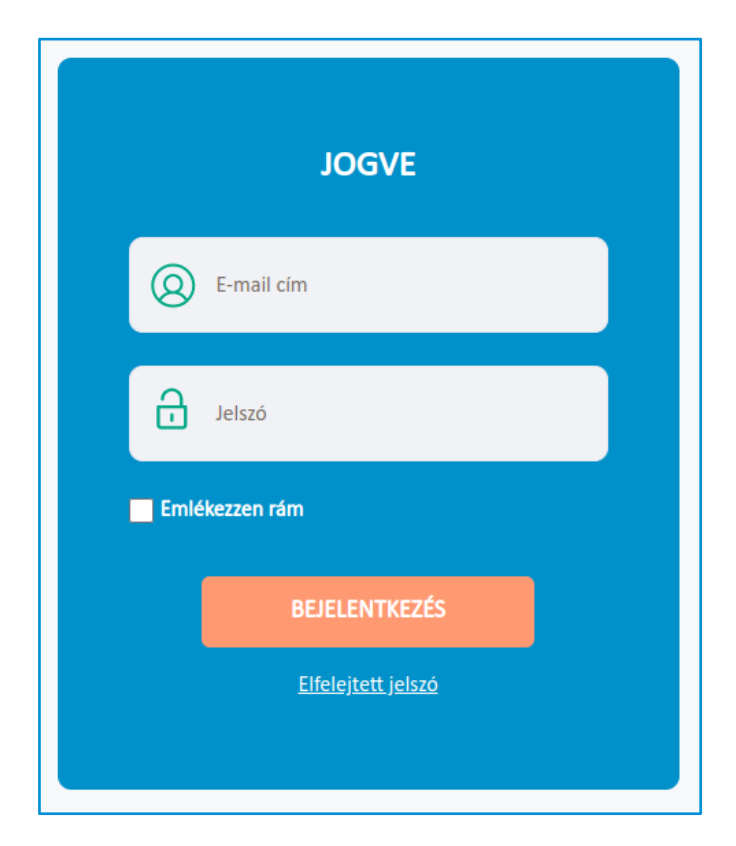

Az "Emlékezzen rám" opció kiválasztása esetén a rendszer megjegyzi a bejelentkezési adatokat, megkönnyítve a jövőbeli belépést.

Elfelejtett jelszó esetén az "Elfelejtett jelszó" hivatkozásra kattintva megjelenik egy űrlap, ahol az e-mail cím és a CAPTCHA kitöltése után új jelszó igényelhető. A rendszer e-mailben küldi el az új jelszó beállításához szükséges linket.

| O E-mail cím *       |
|----------------------|
| Awyh4                |
| Szöveg ellenőrzése   |
| ÚJ JELSZÓ ELKÜLDÉSE  |
| <u>Bejelentkezés</u> |
|                      |

| Jelszó módosítása |  |  |
|-------------------|--|--|
|                   |  |  |
| Jelszó            |  |  |
| ••••              |  |  |
| Jelszó újra       |  |  |
|                   |  |  |
| MENTÉS Mégsem     |  |  |

Sikeres bejelentkezés után a felhasználó neve és az elérhető menüpontok megjelennek az oldal tetején.

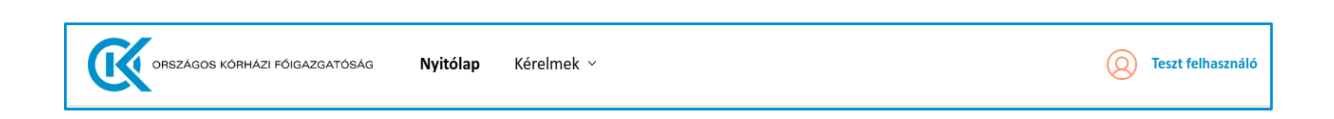

A rendszerből történő kijelentkezés a felhasználói adatlap "Kijelentkezés" gombjával lehetséges.

| 🖻 Titulus                                      | dr.                     | 🗅 Munkakör                                            |                         |
|------------------------------------------------|-------------------------|-------------------------------------------------------|-------------------------|
| 8 Vezetéknév                                   | Példa                   | 2. Szakdolgozói munkakörök - 2.12. ápolási assziszten | ŝ                       |
| 8 Karasztnáu                                   | llona                   | Szakképesítés/Szakvizsga/Végzettség Audiológia        | ai szakasszisztens (54) |
|                                                | liona                   | Jelenleg rezidens képzésben részesül                  | nem                     |
| e-mail cím                                     | pelda.ilona@teszt.teszt |                                                       | Határozott              |
| <b>Telefonszám</b>                             | +36701234567            |                                                       |                         |
| 🛓 Születési idő                                | 1983.01.22.             | Jogviszony kezdő időpontja                            | 2025.02.04.             |
| 9 Szülatáci boly                               | Alcászontorzsábot       | 🛅 Jogviszony vége                                     | 2025.06.27.             |
|                                                | Alsoszenterzsebet       | 🕗 A szerződés szerinti átlagos heti munkaidő          | 40 óra                  |
| Ø Anyja neve                                   | Nagy Eszter             | ⑦ Alapnvilvántartási típus                            | Orvos/fogorvos          |
| 🖶 Elsődleges jogviszony szerinti foglalkoztato | 5                       |                                                       |                         |
| Ajkai Magyar Imre Kórház (15429733)            |                         | Pecsét/Alapnyilvántartási szám                        | 123                     |
| Egészségügyi szakképesítéssel rendelkezik      | ? igen                  | % Adóazonosító jel                                    | 1234567890              |
|                                                |                         | 💑 Szervezeti egység neve                              | szervezeti egység       |